Student\_\_\_\_\_

Date: \_\_\_\_\_

# Contents

| Using MySQL                                               | 2  |
|-----------------------------------------------------------|----|
| Starting the database                                     | 2  |
| Starting a MySQI interactive session                      | 2  |
| Creating a Database                                       | 2  |
| Connecting to a Database                                  | 2  |
| Entering SQL Commands                                     | 3  |
| Display a list of tables in a database.                   | 3  |
| Display a list of fields in a table                       | 3  |
| Shutting down the database                                | 3  |
| Terminating MySQI interactive session                     | 3  |
| Executing SQL commands stored in an external file         | 4  |
| Database Schemas                                          | 4  |
| MySQL Lab 01                                              | 5  |
| Preparation                                               | 5  |
| Connect to your html cloud9 workspace.                    | 5  |
| Connect to the sandbox database                           | 5  |
| Review the database schema for this lab                   | 5  |
| Creating the sandbox database                             | 7  |
| Create the tables necessary for this lab                  | 7  |
| Adding comments to sql files                              | 7  |
| Inserting (adding) data to the customer and orders tables | 7  |
| Inserting (adding) data to the orderItems tables          | 8  |
| Execute each of these sample queries                      | 9  |
| MySQL Lab 02                                              | 11 |
| Overview                                                  | 11 |
| Preparation                                               | 11 |
| Connect to your html cloud9 workspace.                    | 11 |
| Connect to the sandbox database                           | 11 |
| Modifying the sandbox database                            | 12 |
| Copying database tables                                   | 12 |
| Updating database tables                                  | 13 |
| Deleting selecting rows from database tables              | 14 |
| Deleting a table from the database                        | 14 |
| Deleting all data(truncating) from database tables        | 15 |
| Adding new fields to a database table                     | 16 |

Student\_\_\_\_\_

Date: \_\_\_\_\_

# Using MySQL

Mysql is relational database software that supports structured query language (SQL) for creating and managing, and supporting databases. It can run from the Linux command line and can be used as a backend for web-based front-ends. It is a good choice for developing prototypes as well as production systems,

### **Starting the database**

In a cloud9 workspace that has access to mysql, a mysql server must be running in order to create or access a database. From the Linux command line, enter:

mysql-ctl start

### Starting a MySQl interactive session

To enter into an interactive command-line sessions with the mysql server, where you can enter SQL commands. you use the following command from the Linux command line:

### mysql-ctl cli

### **Creating a Database**

A database is a collection of tables, before tables can be created a database must be created. With MySQL you may create multiple databases. It is a good idea to create one database for development, where you care testing and making changes, and a separate database for a client to review which would be more static and consistent. The mysql online gradebook database last year was created using the command

### CREATE DATABASE olgb;

Additional database parameters can be specified using the CREATE DATABASE command, but for our project no additional parameters were required.

### **Connecting to a Database**

Because mysql can support multiple databases, before altering a database you need to connect to the database. This tells mysql which database you will be using. When you are running mysql interactively you will see a prompt such as:

### mysql>

From this command prompt you can issue the mysql> show databases; command to see a list of the databases that are available. After you create a database it should be listed with the output of this command.

### mysql> show databases;

Student\_\_\_\_\_

Date: \_\_\_\_\_

To connect to a specific database, use the connect command with the database name. Note SQL commands are terminated with a semicolon;

mysql> connect olgb;

### **Entering SQL Commands**

SQL commands can be entered interactively, one line at a time. But since mistakes are bound to occur it is a good idea to store sql commands in an external file, with a .sql extension, and tell mysql to execute the commands that are in the external file. When you are developing a database system it is likely that you will want to make change to the table structures once in a while, it if you drop (delete) tables you will be able to quickly recreated them using external sql commands. You can generate test data and execute test queries as well using external sql files.

#### Display a list of tables in a database.

Once you are connect to a database you can view a list of all of the tables in the database using the command :

```
mysql> show tables;
```

### Display a list of fields in a table

To see a list of fields that are in a table use the describe command (desc for short). This will show you the field name as well as the field's data type. The following example was used to display the list of fields from a database table named School.

```
mysql> describe School;
```

You may abbreviate the word describe: mysql> desc School;

### Shutting down the database

When you are finished using the mysql database, prior to terminating your cloud9 session, shut down the database using the following command from the Linux command line:

mysql-ctl stop

### **Terminating MySQl interactive session**

To exit the interactive command-line sessions with the mysql server and return to the command prompt, use the **exit** command:

mysql> exit;

Student\_\_\_\_\_

Date: \_\_\_\_\_

### Executing SQL commands stored in an external file

SQL commands that may be issued more than once, or command s than span multiple lines and may need editing and refining, should be stored in an external source file with a .sql extension. Using external files will simplify development where tables may need to be dropped and recreated or data inserted and deleted. To tell mysql to execute the commands in a source file use the **source** command:

#### mysql> source source-file.sql;

#### **Database Schemas**

What is a database schema? At its simplest, a database schema is a collection of definitions of the tables that make up a database, and can be seen as a collection of CREATE TABLEstatements. In a relational database system it includes how the tables can – or must – relate to each other. Thay can identify fields within a table that must be present so they can act as a PRIMARY KEY, and they can specified fields that act as a FOREIGN KEY. FOREIGN KEYS are used to prevent data being inserted into one table (such as a class table) before data is entered into another table (such as a student table). You wouldn't want to have a database that contains class records for students that do not exist. Other items that can be defined as part of a database schema can include which fields are indexed for searching efficiency, how much physical space should be allocated to hold a table or database, and many other parameters.

Student\_\_\_\_\_

Date: \_\_\_\_\_

### MySQL Lab 01

## Preparation

Prior to this lab you should have completed the following for homework:

- 1. Practice starting the mysql server
- 2. Connecting to the mysql server
- 3. Creating a database name sandbox
- 4. Verifying the sandbox database was created using the show databases command.

If you have not completed these tasks, then complete them now – and start taking homework seriously.

#### Connect to your html cloud9 workspace.

#### Connect to the sandbox database

- 1. Start the mysql server (if it is not started already)
- 2. Start a mysql interactive session
- 3. Connect to the sandbox database.

#### Review the database schema for this lab

For this lab there will be three tables that are part of an online store database. The customer table will be used to contain some basic customer information. The primary key for this table will be sequential number that will automatically be generated when a new customer record is inserted into the customer table. All fields in the customer table will have a cust\_prefix. The second table is named orders, which contains a generated order\_id which implements the relation between an order placed by a customer and the list of items that make up that order. The third table is the orderItem table which will contain one row for every item in an order.

Student\_\_\_\_\_

Date: \_\_\_\_\_

The sandbox database schema: CREATE TABLEcustomer ( cust\_ID SERIAL, cust\_last\_name VARCHAR(50), cust\_first\_name VARCHAR(40), cust\_street VARCHAR(50), cust\_city VARCHAR(50), cust\_state CHAR(2), cust\_zip CHAR(10), cust\_email VARCHAR(50), cust\_phone CHAR(15), PRIMARY KEY(cust\_ID) ); CREATE TABLEOrders ( order\_Date DATETIME, PRIMARY KEY (order\_ID) ); CREATE TABLEOrderItem ( oi\_catalogID VARCHAR(15), oi\_order\_ID BIGINT, oi\_color VARCHAR(10), oi\_size VARCHAR(10), oi\_price DECIMAL(9,2) );

Student\_\_\_\_\_

Date: \_\_\_\_\_

# Creating the sandbox database

### Create the tables necessary for this lab

In the mysql session, which you have started from the sandbox subdirectory, enter the following command to create all three tables needed for this lab:

mysql> source create\_tables.sql;

### Adding comments to sql files

If you browse the create\_tables.sql source file, you will see at the top of the file that three lines are commented out which will drop each of these tables. All text following a # will be treated as a comment. Multiple line comments begin with /\* and end with \*/. A sql drop command will delete the table from the database. In a development environment it could be necessary to drop and recreate tables multiple times. Prior to executing a CREATE TABLEstatement you could also use the sql command:

DROP TABLE IF EXISTS 'table name';

### Inserting (adding) data to the customer and orders tables

Data for one customer and one orders record have been defined in the insert\_customer.sql file. Add one record to each table using the following command:

mysql> source insert customer.sql;

The two sql insert statements in this file are shown below. Notice that they both have the same format of INSERT INTO TABLENAMES (list of field names that are provided) (field values provided).

Other items to note about the insert statement s:

- Generate fields such as the order\_id are not included in these statements
- A field that is required to not be null should be identified in the create statement for the table/field

Student\_\_\_\_\_

Date: \_\_\_\_\_

- Notice that the order\_date field is provided using a function call to the now() function which will initialize the fields with the current date and time that the record is inserted into the orders tables.
- ORDER is a sql keyword, which is why the orders table was named with an "s".
- Fields that are not required will be initialized to NULL values.

### Inserting (adding) data to the orderItems tables

In the sample database we will start with one customer record and one orders record. For the one order that is placed there will be two orderItems records, which means that are one customer has placed one order that contains two line items (a sweater and a hat). Add data to the orderItems table using the following command:

```
mysql> source insert oi.sql;
```

The insert\_oi.sql file contains these two insert statements:

Notes about the insert\_oi.sql file:

• Like the other insert statements there are two field names listed per line, and two value fields listed per line. This is not a requirement, but debugging time can be reduced by having the fieldnames and field values easily matched up. Don't go crazy trying to get as much information on one line as possible – not only won't you be able to easily follow your code but neither will anyone else.

Student\_\_\_\_\_

Date: \_\_\_\_\_

### Execute each of these sample queries

#### Directions:

Access GoogleClassroom to open a copy of this part of the lab. Execute each of these queries in mysql and copy the results into the corresponding text boxes. Do not errors – if you encounter any errors correct them and show only correct output.

1. Selecting (viewing) all fields for all records in a table.

SELECT \* FROM customer;

Copy the output from the correctly executed command above into this textbox:

Query 1 output goes here:

2. Selecting data from multiple tables – joining the fields on a common field:

```
SELECT * FROM orders,orderItem
WHERE orders.order ID = orderItem.oi order ID;
```

Copy the output from the correctly executed command above into this textbox:

Query2 output goes here:

Student\_\_\_\_\_

Date: \_\_\_\_\_

3. Displaying a calculated value from multiple rows of data, trace this command so you understand what is displayed:

```
SELECT sum(oi_price)
FROM orderItem
WHERE oi order id=1;
```

Copy the output from the correctly executed command above into this textbox:

Query 3 output goes here:

4. Displaying a combination of three tables: this should be in line with what you would expect from a order placed with multiple items by the same customer in the same order:

Copy the output from the correctly executed command above into this textbox:

Query 4 output goes here:

Student\_\_\_\_\_

Date: \_\_\_\_\_

## MySQL Lab 02

## Overview

The objectives for this lab exercise are to gain experience with more SQL commands, experience using relational database commands and builtin functions, and gain experience that may help you with your Internal Assessment Project.

## Preparation

Prior to this lab you should have completed the following for homework:

- 1. The homework to create the sandbox database due Monday 1/9
- 2. The classwork to create tables and sample data from Monday 1/9
- 3. The homework to finish the classswork from 1/9 and to add more sample data to the customer table due 1/11.

If you have not completed these tasks, then complete them now – and start taking classwork and homework seriously – this can start with using classtime wisely, reading directions carefully, and asking questions when you do not understand something.

#### Connect to your html cloud9 workspace.

### Connect to the sandbox database

- 1. Start the mysql server (if it is not started already)
- 2. You may want to change directories to the sandbox directory where you .sql files may be stored.
- 3. Start a mysql interactive session
- 4. Connect to the sandbox database.

Student\_\_\_\_\_

Date: \_\_\_\_\_

# Modifying the sandbox database

### Copying database tables

There are many ways to create a new table from an existing table. See <u>http://www.mysqltutorial.org/mysql-copy-table-data.aspx</u>

Often you many want to make a quick backup copy of one table, which you will do later in the lab:

CREATE TABLE save\_customer AS SELECT \* FROM customer;

The command could be modified to select only some of the records from customer to be stored in the save\_customer table.

Sometimes you might want a new table that looks a lot like an existing table, so you could start by copying the structure – without any of the data. Issue these SQL commands now:

CREATE TABLE new\_customer LIKE customer;

desc new\_customer;

SELECT \* FROM new\_customer;

See how the structure of the customer table was used to create the new\_customer table, but none of the data from the customer table was copied to the new\_customer table.

Student\_\_\_\_\_

Date: \_\_\_\_\_

#### Updating database tables

Enter the following command to list records from the customer table, and copy the output to the table below:

```
SELECT cust_id, cust_first_name, cust_last_name
FROM customer
ORDER BY cust last name;
```

Output:

You should have several rows of data. The following commands will add an equal number of rows to your customer table. We'll copy data from the customer table to the new\_customer table, update the cust\_id fields in the new\_customer table, and then copy them back to the customer table. Issue the following commands:

```
INSERT INTO new_customer SELECT * FROM customer;
SELECT cust_id, cust_first_name, cust_last_name
FROM new_customer;
update new_customer
set cust_id=cust_id + 100;
SELECT cust_id, cust_first_name, cust_last_name
FROM new customer;
```

Change the last name of cust\_id 101 to be Nixon using the command:

```
UPDATE new_customer
SET cust_last_name='Nixon'
WHERE cust id=101;
```

Now copy all of the data from the new\_customer table into the customer\_table using the following command:

INSERT INTO customer
SELECT \* FROM new customer;

Verify that new rows have been added that were similar to the original records using the command:

```
SELECT cust_id, cust_first_name, cust_last_name
FROM customer;
```

and copy the results into the table below:

Output:

Student\_\_\_\_\_

Date: \_\_\_\_\_

### Deleting selecting rows from database tables

Use the DELETE command with a WHERE clause to delete specific records from a table. In the example below delete the record in the customer table that has a cust\_id = 1:

DELETE FROM customer WHERE cust\_id=1;

#### Deleting a table from the database

A sql DROP TABLE command will delete the table from the database. In a development environment it could be necessary to drop and recreate tables multiple times. Try this simple DROP TABLE command:

DROP TABLE new customer;

If you have a SQL script which will drop and recreate tables, but you sometimes get an error message when you try to drop a table that does not yet exist, you could add the IF EXISTS clause to the SQL command:

DROP TABLE IF EXISTS 'new customer';

Student\_\_\_\_\_

Date: \_\_\_\_\_

#### Deleting all data(truncating) from database tables

If you wish to delete all data from a table, making the table empty – but still keeping the table structure, use the truncate command. Perform each of the following steps to gain experience copying tables and truncating tables. The commands will make a copy of the current customer table, delete all rows from the customer table, and then add the data from the backup table into the customer table. The intermediate queries are used for your benefit to verify the actions of each command. The count(\*) command will return the number of rows that satisfy the query. Complete the following table as you execute the sql commands.

| Command Description      | SQL Command to enter         | Results you<br>expect | Actual<br>results |
|--------------------------|------------------------------|-----------------------|-------------------|
| Make a copy of your      | CREATE TABLE save_customer   |                       |                   |
| customer table named     | AS SELECT * FROM customer;   |                       |                   |
| save_customer.           |                              |                       |                   |
| Count the customer       | SELECT COUNT(*)              |                       |                   |
| records                  | FROM customer;               |                       |                   |
|                          |                              |                       |                   |
| Count the records is the | SELECT COUNT(*)              |                       |                   |
| save_customer table      | FROM save_customer;          |                       |                   |
|                          |                              |                       |                   |
| Delete all records from  | TRUNCATE TABLE customer;     |                       |                   |
| the customer table       |                              |                       |                   |
| Count the customer       | SELECT COUNT(*)              |                       |                   |
| records                  | FROM customer;               |                       |                   |
|                          |                              |                       |                   |
| Restore the records to   | INSERT INTO customer         |                       |                   |
| the customer table by    | SELECT * FROM save_customer; |                       |                   |
| retrieving them from     |                              |                       |                   |
| the save_customer table  |                              |                       |                   |
| Count the customer       | SELECT COUNT(*)              |                       |                   |
| records                  | FROM customer;               |                       |                   |
|                          |                              |                       |                   |

Student\_\_\_\_\_

Date:

#### Adding new fields to a database table

The customer table was defined to provide a storage location for only some basic information about customers. To make the table a little more useful add two new fields to store a userid and password so a user can log in and be authenticated.

This command will add a new field named cust\_userid to the customer table:

ALTER TABLE customer add cust\_userid varchar(15);

This command modifies the new cust\_userid to provide a default value. When the new field was added to the table, NULL values were added to all existing records. This command will initialize new records (but not existing records) with a default value. A program could check the default value and force users to change or initialize the cust\_userid field.

ALTER TABLE customer ALTER cust\_userid SET DEFAULT 'changeUserid';

Verify that the field was added to the customer table with the command:

select cust\_userid, cust\_last\_name from customer;

Write one additional method that you could use to verify the structure of the customer table:

Write similar commands to add a cust\_password field to the customer table. Write the SQL commands below after you have executed them in mysql: